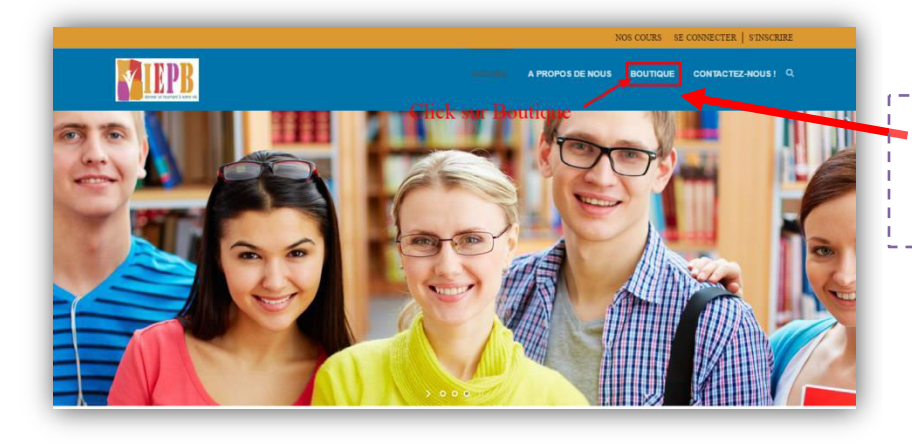

Cliquez sur "**boutique**" et choisissez votre cours.

Par exemple : Cours Annuel Obligatoire pour IOBSP AG AFIB 2017

Pour plus de détail, vous pouvez cliquez sur l'image du cours.

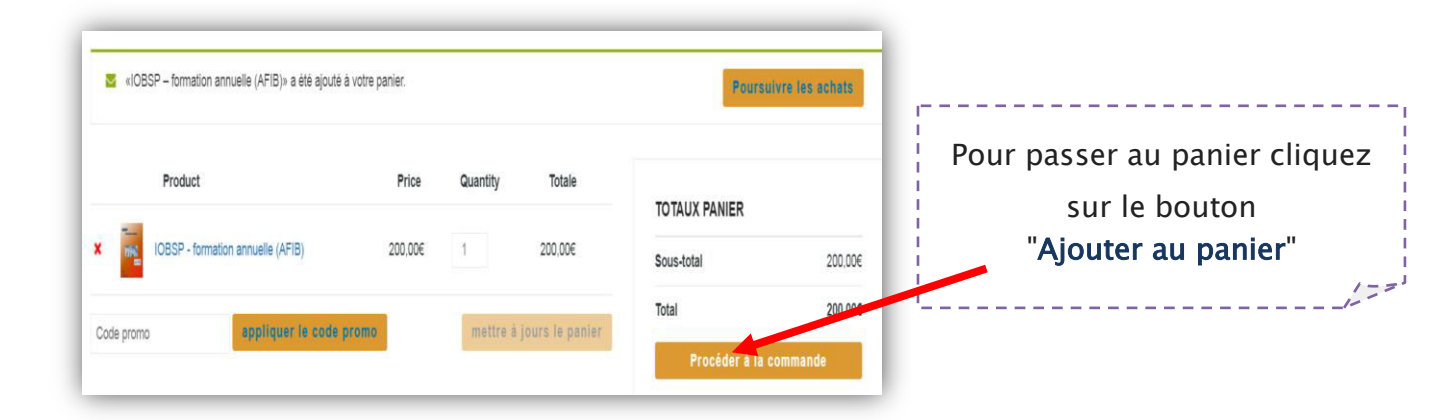

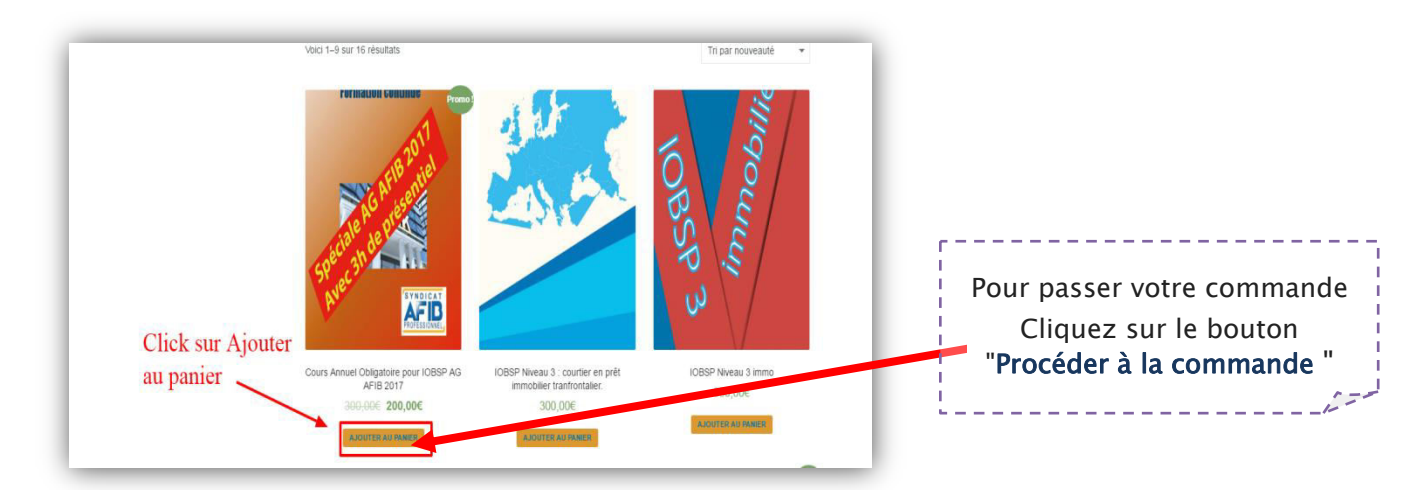